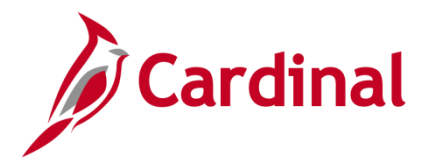

### Expenditures by Agency Use 1 Report Overview

Cardinal uses the **Agency Use 1** field as a tag in conjunction with other ChartFields, such as Cost Center or Project, to track miscellaneous work efforts or special initiatives. The Expenditures by Agency Use 1 report assists users in tracking expenditures and/or attributes associated with **Agency Use 1** values.

### **Table of Contents**

| Running the Expenditures by Agency Use 1 Report | . 1 |
|-------------------------------------------------|-----|
| By Agency Use 1                                 | . 3 |
| By Attribute                                    | . 4 |

### **Running the Expenditures by Agency Use 1 Report**

1. Navigate to the **Expenditures by Agency Use 1** page using the following path:

Main Menu > General Ledger > General Reports > Expenditures by Agency Use 1

| CAR                     | DINAĽ               | All           | ▼ S     | earch             |            | Advanced Search       | ı |
|-------------------------|---------------------|---------------|---------|-------------------|------------|-----------------------|---|
| Favorites 🗸             | Main Menu 🗸         | > General Led | ger 👻 🚿 | General Reports 🗸 | > Expendit | tures by Agency Use 1 |   |
| Expenditure             | s by Agency Use     | 91            |         |                   |            |                       |   |
| <u>F</u> ind an Existin | ng Value Add a N    | ew Value      |         |                   |            |                       |   |
| Run Control ID          | Expend_Agy_Use_1    |               |         |                   |            |                       |   |
| Add                     |                     |               |         |                   |            |                       |   |
| Find an Existing        | Value   Add a New \ | /alue         |         |                   |            |                       |   |

- If you have never run the Expenditures by Agency Use 1 report, create a Run Control ID.
   Assign a Run Control ID that you will recognize the next time you run the report. In this example, we are assigning a Run Control ID of Expend\_Agy\_Use\_1. Click the Add button.
- 3. Once you enter and save a **Run Control ID**, you can use the **Find an Existing Value** tab, click the **Seal'mrch** button and select the saved **Run Control ID**.

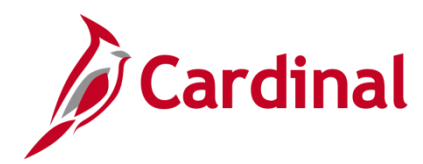

**NOTE**: You can <u>never</u> delete a **Run Control ID** once it is created. In this example, you would use the same **Run Control ID** (i.e., **Expend\_Agy\_Use\_1**) whenever you want to run the **Expenditures by Agency Use 1** report. Simply change any parameters you need to change before running the report again.

| CAR          | DINAĽ               | All 👻                | Search                       |                         | >> Ad        | vanced Searc | h       |
|--------------|---------------------|----------------------|------------------------------|-------------------------|--------------|--------------|---------|
| Favorites 👻  | Main Menu 👻         | > General Ledger 👻   | > General Repo               | orts 👻 🗇 Expend         | itures by Ag | gency Use 1  |         |
| Expenditures | by Agency Use 1     |                      |                              |                         |              |              |         |
| Expendi      | tures by Agen       | cy Use 1             |                              |                         |              |              |         |
| R            | un Control ID Expen | d_Agy_Use_1          |                              | Report Manager          | Process      | Monitor      | Run     |
| Report Re    | equest Parameters   | ;                    |                              |                         |              |              |         |
| *Busines     | s Unit 📃 🔍          | Dis<br>(As:          | strict<br>sociated with DEPT | Q<br>ID on transaction) |              |              |         |
| Reporti      | ng Timeframe        |                      |                              |                         |              |              |         |
| Run          | by Fiscal Year, Acc | ounting Period Range | Fiscal Year                  |                         |              |              |         |
| ORun         | by Journal Date Ra  | nge                  | Accounting Peri              | od From                 |              |              |         |
|              |                     |                      | Accounting Peri              | od To                   |              |              |         |
| Agency       | Use 1               |                      |                              |                         |              |              |         |
|              | Agency Use 1        | Agency U<br>all)     | se 1 (% for                  | Q                       |              |              |         |
| 0            | Attribute           | Attribute            |                              |                         |              |              |         |
|              |                     | Attr                 | ibute Value                  |                         |              |              |         |
| Save E       | ] Notify            |                      |                              | (                       | 📑 Add        | 🔰 Update     | Display |

- 4. The **Expenditures by Agency Use 1** page displays request parameters you can use to define your report requirements.
- 5. In the **Business Unit** field, enter or select the **Business Unit**. This is a required field.
- 6. If you select the magnifying glass icon in the **District** field, you will find no matching values. This is because the **Location Code** field has been removed from the department chartfield, and the report results can no longer be limited to transactions in a certain District.

| Look Up District               | (X   |
|--------------------------------|------|
| Cancel                         | Help |
| No matching values were found. |      |
|                                |      |

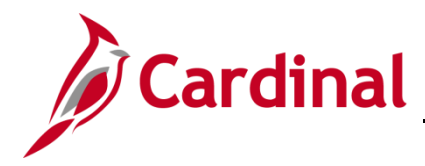

7. The report can be run by different timeframe parameters. In the Reporting Timeframe section, choose the radio button to Run by Fiscal Year, Accounting Period Range or choose the radio button to Run by Journal Date Range. The page will display the required fields to enter depending on the button selected.

#### By Agency Use 1

The report can be run for all **Agency Use 1** values by entering a wildcard.

| Agency Use 1 |                                          |
|--------------|------------------------------------------|
| Agency Use 1 | Agency Use 1 (% for <u>%</u> × Q<br>all) |
| ○ Attribute  | Attribute                                |
|              | Attribute Value                          |

8. In the Agency Use 1 section, choose the radio button to run by Agency Use 1 or choose the radio button to run by Attribute. (This report cannot be run for both Agency Use 1 and Attribute simultaneously.)

The page displays the required fields available to enter depending on the button selected.

| Agency Use 1 |                          |
|--------------|--------------------------|
| Agency Use 1 | Agency Use 1 (% for HRD% |
| ○ Attribute  | Attribute                |
|              | Attribute Value          |

The report can be run for a range of **Agency Use 1** values by entering a partial wildcard.

| Agency Use 1 |                                 |
|--------------|---------------------------------|
| Agency Use 1 | Agency Use 1 (% for HRD000000 Q |
| OAttribute   | Attribute                       |
|              | Attribute Value                 |

The report can be run for one **Agency Use 1** value by entering or selecting a single **Agency Use 1** value.

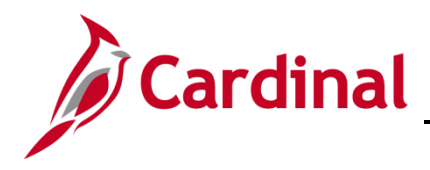

#### By Attribute

The report can be run for an **Attribute** and **Attribute Value** by first choosing an **Attribute** (**EVENT** or **TYPE**) from the **Attribute** drop-down. The drop-down then displays only those values that are related to the **EVENT** or **TYPE** chosen. The wildcard option is not available for the **Attribute** and **Attribute Value** fields.

| ○ Agency Use 1             | Agency Use 1 (% forall)                               |   |
|----------------------------|-------------------------------------------------------|---|
| Attribute                  | Attribute TYPE Q                                      |   |
|                            | Attribute Value SNOW-ICE                              | 0 |
|                            |                                                       |   |
| ency Use 1                 |                                                       |   |
| ency Use 1<br>Agency Use 1 | Agency Use 1 (% for HRD0000004 Q                      |   |
| ency Use 1                 | Agency Use 1 (% for HRD0000004 Q<br>all)<br>Attribute |   |

9. Click the Save button.

Remember: The system will not allow you to delete a **Run Control ID** once it is created. You can use the same **Run Control ID** whenever you want to run the **Expenditures by Agency Use 1** report. Simply change any parameters you need to change before running the report again.

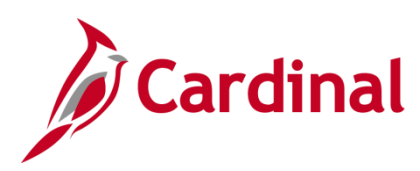

| CAR         | DINAL                 | All 👻                | Search               | *                | Advanced Search  |
|-------------|-----------------------|----------------------|----------------------|------------------|------------------|
| Favorites + | Main Menu 👻           | > General Ledger 🗸   | > General Reports +  | > Expenditures b | y Agency Use 1   |
| Expenditure | s by Agency Use 1     | icy Use 1            |                      |                  |                  |
| R           | Run Control ID Expe   | nd_Agy_Use_1         | Repo                 | ort Manager Pro  | cess Monitor Run |
| Report R    | equest Parameters     | i                    |                      |                  |                  |
| *Busine:    | ss Unit 50100 🔍       | Dis<br>(As           | strict 10 Q          | transaction)     |                  |
| Report      | ing Timeframe         |                      |                      |                  |                  |
| ORu         | n by Fiscal Year, Acc | ounting Period Range |                      |                  |                  |
| ⊛ Ru        | n by Journal Date Ra  | nge                  | Journal Date From    | 09/01/2016       | 21               |
|             |                       |                      | Journal Date To      | 09/30/2016       | 2                |
| Agency      | y Use 1               |                      |                      |                  |                  |
|             | Agency Use 1          | Agency U<br>all)     | se 1 (% for HRD00000 | 14 🔍             |                  |
|             | Attribute             | Attribute            |                      |                  |                  |
|             |                       | Attr                 | ibute Value          |                  |                  |
| Save [      | E Notify              |                      |                      | 📑 Ad             | d Update/Display |

**10.** Once all fields selections are entered, click the **Run** button.

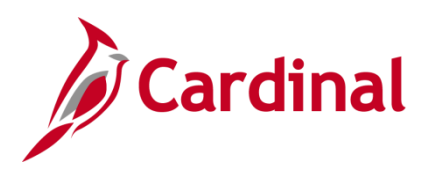

| Process Scheduler Request |              |                |                     | ×                        |
|---------------------------|--------------|----------------|---------------------|--------------------------|
|                           |              |                |                     | Help                     |
| User ID PPS1_RON.GOTSHALL |              | Run Control    | ID Expend_Agy_Use_1 |                          |
| Server Name               | Run Da       | ate 04/10/2019 | ×                   |                          |
| Recurrence                | 🖂 🛛 Run Tir  | me 3:49:28PM   | Reset to Current D  | )ate/Time                |
| Time Zone                 |              |                |                     |                          |
| Process List              |              |                | in the second       | The factor of the second |
| Select Description        | Process Name | Process Type   | •Type •Format       | Distribution             |
| Agency Use 1 Report       | VGLR0580     | SQR Report     | Web 🗸 CSV           | Distribution             |
| OK Cancel                 |              |                |                     |                          |

- **11.** The **Process Scheduler Request** page displays.
- 12. Ensure that the Agency Use 1 Report check-box is selected. Click the OK button.

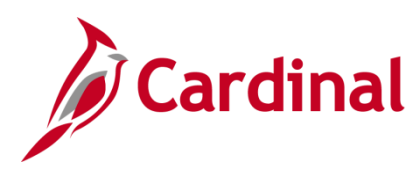

| CAR          | DINAL               | All               | ▼ Sear      | rch               |                 | » Advar                    | nced Search    |
|--------------|---------------------|-------------------|-------------|-------------------|-----------------|----------------------------|----------------|
| Favorites 👻  | Main Menu 👻         | > General Ledg    | er 👻 🖒      | General Reports 👻 | > Expendit      | ures by Agen               | cy Use 1       |
| Expenditures | by Agency Use 1     |                   |             |                   |                 |                            |                |
| Expendi      | tures by Agen       | cy Use 1          |             |                   |                 |                            |                |
| Ru           | In Control ID Exper | id_Agy_Use_1      |             | Repo              | rt Manager<br>F | Process M<br>Process Insta | nce:9196882    |
| Report Re    | equest Parameters   | 5                 |             |                   |                 |                            |                |
| *Busines     | s Unit 50100 🔍      |                   | District    | 10 Q              | transaction)    |                            |                |
| Reporti      | ng Timeframe        |                   |             |                   |                 |                            |                |
| ORun         | by Fiscal Year, Acc | ounting Period Ra | nge         |                   |                 |                            |                |
| Run          | by Journal Date Ra  | nge               | Jou         | rnal Date From    | 09/01/20        | 16 🛐                       |                |
|              |                     |                   | Jou         | rnal Date To      | 09/30/20        | 16 🛐                       |                |
| Agency       | Use 1               |                   |             |                   |                 |                            |                |
|              | Agency Use 1        | Ager<br>all)      | icy Use 1 ( | % for HRD00000    | 4 Q             |                            |                |
| 0            | Attribute           | Attri             | oute        |                   |                 |                            |                |
|              |                     |                   | Attribute   | Value             |                 |                            |                |
| Save 😭       | Notify              |                   |             |                   |                 | 🖌 Add 🔰                    | Update/Display |

- 13. Clicking the OK button returns you to the Expenditures by Agency Use 1 page. The Process Instance number is displayed. This number identifies the process you have run and is helpful when checking the status of the report.
- 14. Click the Process Monitor link. This allows you to view the run progress of the report.

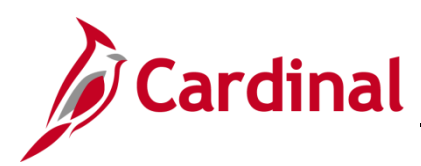

|                                                                 | All V Search                                                                   | >>> Advanced Searc                 | h          |                        |         |
|-----------------------------------------------------------------|--------------------------------------------------------------------------------|------------------------------------|------------|------------------------|---------|
| Favorites + Main Menu + > Genera                                | Ledger 👻 🚿 General Reports 👻 🚿                                                 | Expenditures by Agency Use 1       | > Process  | Monitor                |         |
| Process List Server List                                        |                                                                                |                                    |            |                        |         |
| View Process Request For                                        |                                                                                |                                    |            |                        |         |
| User ID PPS1_RON.GC Type SQR<br>Server V Name Name Distribution | Report     V     Last     V       Q     Instance From       n     Status     V | 6 Days Instance To Save On Refresh |            | Refresh                |         |
| Process List                                                    |                                                                                | Personalize   Find   View All      | First      | 🕘 1 of 1               | 🕑 Last  |
| Select Instance Seq. Process Type                               | Process<br>Name User R                                                         | un Date/Time                       | Run Status | Distribution<br>Status | Detalls |
| 9196882 SQR Report                                              | VGLR0580 PPS1_RON.GOTSHALL 0                                                   | 4/10/2019 3:49:28PM EDT            | Success    | Posted                 | Details |
| Go back to Expenditures by Agency Use 1                         |                                                                                |                                    |            |                        |         |

15. Click the Refresh button (you can do this several times) to refresh the status of the report. When the Run Status is Success and the Distribution Status is Posted, click the Details link. The Process Detail page displays.

| Process Detail                                                                                                    |                                                                                                    | Helr |
|----------------------------------------------------------------------------------------------------|----------------------------------------------------------------------------------------------------|------|
| Process                                                                                                    |                                                                                                    | ,    |
| Instance 9196882                                                                                                    | Type SQR Report                                                                                                    |      |
| Name VGLR0580                                                                                                    | Description Agency Use 1 Report                                                                                                    |      |
| Run Status Success D                                                                                                    | Distribution Status Posted                                                                                                    |      |
| Run                                                                                                    | Update Process                                                                                                    |      |
| Run Control ID Expend_Agy_Use_1<br>Location Server<br>Server PSUNX2<br>Recurrence                                                                                                    | <ul> <li>Hold Request</li> <li>Queue Request</li> <li>Cancel Request</li> <li>☑ Delete Request</li> <li>☑ Re-send Content</li> <li>☑ Restart Request</li> </ul> |      |
| Date/Time                                                                                                    | Actions                                                                                                    |      |
| Request Created On         04/10/2019         3:50:05PM E           Run Anytime After         04/10/2019         3:49:28PM E           Began Process At         04/10/2019         3:50:15PM E           Ended Process At         04/10/2019         3:50:29PM E | EDT Parameters Transfer<br>EDT Message Log<br>EDT Batch Timings<br>EDT View Log/Trace                                                                           |      |
| OK Cancel                                                                                                    |                                                                                                    |      |

16. Click the View Log/Trace link. The View Log/Trace window displays.

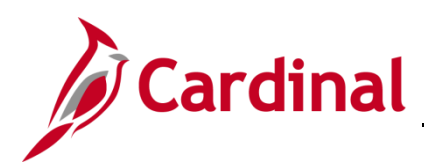

| View Log/       | Trace           |                  |         |              |                  |       | ×    |
|-----------------|-----------------|------------------|---------|--------------|------------------|-------|------|
|                 |                 |                  |         |              |                  |       | Help |
| Report          |                 |                  |         |              |                  |       |      |
| Report ID       | 42330407        | Process Instance | 9196882 |              | Message Log      |       |      |
| Name            | VGLR0580        | Process Type     | SQR Rej | port         |                  |       |      |
| Run Status      | Success         |                  |         |              |                  |       |      |
| Agency Use 1    | Report          |                  |         |              |                  |       |      |
| Distributio     | n Details       |                  |         |              |                  |       |      |
| Distribution    | Node fn92trn    | Expiration       | Date    | 05/10/2019   | ]                |       |      |
| File List       |                 |                  |         |              |                  |       |      |
| Name            |                 | File Size (      | bytes)  | Datetime Cre | ated             |       |      |
| SQR_VGLR0       | 580_9196882.log | 2,187            |         | 04/10/2019   | 3:50:29.117599PM | I EDT |      |
| vglr0580_919    | 6882.csv        | 489              |         | 04/10/2019   | 3:50:29.117599PM | I EDT |      |
| vglr0580_919    | 06882.out       | 106              |         | 04/10/2019   | 3:50:29.117599PM | I EDT |      |
| Distribute T    | Го              |                  |         |              |                  |       |      |
| Distribution ID | ) Туре          | *Distribution ID |         |              |                  |       |      |
| User            |                 | PPS1_RON.GOTSHAL | .L      |              |                  |       |      |
| Return          |                 |                  |         |              |                  |       |      |

**17.** Click the **vglr0580\_XXXXX.csv** link to view the report generated. The XXXXX denotes the Process Instance number generated at run time.

| Internet Explorer                                                                      |
|----------------------------------------------------------------------------------------|
| What do you want to do with vglr0580_9196882.csv?<br>From: fn92trnweb.cov.virginia.gov |
| <ul> <li>Open</li> <li>The file won't be saved automatically.</li> </ul>               |
| → Save                                                                                 |
| → Save as                                                                              |
| Cancel                                                                                 |

A File Download message box displays. Click the Open button.

A **Microsoft Office Excel** compatibility message box may display. Click the **Yes** button. This box may display on a separate page and you may need to tab through your screens to find it.

**18.** The **Expenditures by Agency Use 1** report opens as an Excel file. The report header displays the report parameters chosen on the run control.

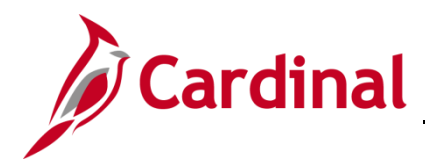

**Note**: If the report is run for a single **Agency Use 1** value, the report header will display the Attributes and Attribute Values associated with the **Agency Use 1** value.

|    | А                    | В            | С           | D          | E           | F       | G     | Н       | 1      | J         | K    | L    | М     | N        | 0       | Р          | Q           | R       |
|----|----------------------|--------------|-------------|------------|-------------|---------|-------|---------|--------|-----------|------|------|-------|----------|---------|------------|-------------|---------|
| 1  | Commonwea            |              |             |            |             |         |       |         |        |           |      |      |       |          |         |            |             |         |
| 2  | EXPENDITURE          | S BY AGENO   | CY USE 1    |            |             |         |       |         |        |           |      |      |       |          |         |            |             |         |
| 3  | Run Date: 01/        | 02/2017      |             |            |             |         |       |         |        |           |      |      |       |          |         |            |             |         |
| 4  | Report ID: RG        | l Run Time:  | 06:01:22    |            |             |         |       |         |        |           |      |      |       |          |         |            |             |         |
| 5  | Page No. 1           | of           | 4           |            |             |         |       |         |        |           |      |      |       |          |         |            |             |         |
| 6  | <b>Business Unit</b> | : 50100 : VA | Dept of Tr  | ansportati | on          |         |       |         |        |           |      |      |       |          |         |            |             |         |
| 7  | District: 10 : C     | entral       |             |            |             |         |       |         |        |           |      |      |       |          |         |            |             |         |
| 8  | Fiscal Year: 20      | )17          |             |            |             |         |       |         |        |           |      |      |       |          |         |            |             |         |
| 9  | Journal Date F       | Range: 09/3  | 0/2016 to 0 | 09/30/2016 |             |         |       |         |        |           |      |      |       |          |         |            |             |         |
| 10 | Agency Use 1:        | : HRD00000   | 04          |            |             |         |       |         |        |           |      |      |       |          |         |            |             |         |
| 11 |                      |              |             |            |             |         |       |         |        |           |      |      |       |          |         |            |             |         |
| 12 | Agency Use 1         | Agency Us    | Journal ID  | Journal Da | Journal Lin | Account | Fund  | Program | Depart | Cost Cent | Task | FIPS | Asset | Agency U | PC Busi | Project ID | Activity ID | Amount  |
| 13 | HRD000004            | Core Deve    | TE0031468   | 1-Sep-16   | 101126      | 5011230 | 04100 | 699024  | 10057  | 11240040  |      |      |       |          |         |            |             | 612.47  |
| 14 | HRD000004            | Core Deve    | TE0031468   | 1-Sep-16   | 620669      | 5011230 | 04100 | 699024  | 10057  | 11240040  |      |      |       |          |         |            |             | 2304.37 |
| 15 | HRD000004            | Core Deve    | TE0031468   | 1-Sep-16   | 620988      | 5011230 | 04100 | 699024  | 10057  | 11240040  |      |      |       |          |         |            |             | 2169.85 |
| 16 | HRD000004            | Core Deve    | TE0031468   | 1-Sep-16   | 620988      | 5011230 | 04100 | 699024  | 10057  | 11240040  |      |      |       |          |         |            |             | 2329.42 |
| 17 | HRD000004            | Core Deve    | TE0031468   | 1-Sep-16   | 620988      | 5011230 | 04100 | 699024  | 10057  | 11240040  |      |      |       |          |         |            |             | 759.51  |
| 18 | HRD000004            | Core Deve    | TE0031468   | 1-Sep-16   | 620988      | 5011230 | 04100 | 699024  | 10057  | 11240040  |      |      |       |          |         |            |             | 2458.75 |
| 19 | HRD000004            | Core Deve    | TE0031468   | 1-Sep-16   | 620988      | 5011230 | 04100 | 699024  | 10057  | 11240040  |      |      |       |          |         |            |             | 1792.07 |
| 20 | HRD000004            | Core Deve    | TE0031468   | 1-Sep-16   | 620988      | 5011230 | 04100 | 699024  | 10057  | 11240040  |      |      |       |          |         |            |             | 2245.67 |
| 21 | HRD000004            | Core Deve    | TE0031468   | 1-Sep-16   | 620988      | 5011230 | 04100 | 699024  | 10057  | 11240040  |      |      |       |          |         |            |             | 1263.74 |
| 22 | HRD000004            | Core Deve    | TE0031468   | 1-Sep-16   | 620988      | 5011230 | 04100 | 699024  | 10057  | 11240040  |      |      |       |          |         |            |             | 2068.13 |
| 23 | HRD000004            | Core Deve    | TE0031468   | 1-Sep-16   | 620988      | 5011230 | 04100 | 699024  | 10057  | 11240040  |      |      |       |          |         |            |             | 2275.88 |
| 24 | HRD000004            | Core Deve    | TE0031468   | 2-Sep-16   | 621002      | 5011230 | 04100 | 699024  | 10057  | 11240040  |      |      |       |          |         |            |             | 1136.34 |
| 25 | HRD000004            | Core Deve    | TE0031468   | 2-Sep-16   | 621002      | 5011230 | 04100 | 699024  | 10057  | 11240040  |      |      |       |          |         |            |             | 1723.4  |
| 26 | HRD000004            | Core Deve    | TE0031468   | 2-Sep-16   | 621002      | 5011230 | 04100 | 699024  | 10057  | 11240040  |      |      |       |          |         |            |             | 1964.79 |
| 27 | HRD000004            | Core Deve    | TE0031468   | 2-Sep-16   | 621002      | 5011230 | 04100 | 699024  | 10057  | 11240040  |      |      |       |          |         |            |             | 2167.31 |
| 28 | HRD000004            | Core Deve    | TE0031468   | 2-Sep-16   | 621002      | 5011230 | 04100 | 699024  | 10057  | 11240040  |      |      |       |          |         |            |             | 1477.2  |
| 29 | HRD000004            | Core Deve    | TE0031468   | 2-Sep-16   | 621002      | 5011230 | 04100 | 699024  | 10057  | 11240040  |      |      |       |          |         |            |             | 2169.85 |
| 30 | HRD000004            | Core Deve    | TE0031468   | 2-Sep-16   | 621002      | 5011230 | 04100 | 699024  | 10057  | 11240040  |      |      |       |          |         |            |             | 1794.51 |
| 31 | HRD000004            | Core Deve    | TE0031468   | 2-Sep-16   | 621002      | 5011230 | 04100 | 699024  | 10057  | 11240040  |      |      |       |          |         |            |             | 1020.75 |
| 32 | HRD000004            | Core Deve    | TE0031468   | 2-Sep-16   | 621461      | 5011230 | 04100 | 699024  | 10057  | 11240040  |      |      |       |          |         |            |             | 2650.71 |
| 33 | HRD000004            | Core Deve    | TE0031468   | 2-Sep-16   | 621461      | 5011230 | 04100 | 699024  | 10057  | 11240040  |      |      |       |          |         |            |             | 1034.2  |
| 34 | HRD0000004           | Core Deve    | TE0031468   | 2-Sep-16   | 621461      | 5011230 | 04100 | 699024  | 10057  | 11240040  |      |      |       |          |         |            |             | 1136.38 |
| 35 | HRD000004            | Core Deve    | TE0031468   | 2-Sep-16   | 621461      | 5011230 | 04100 | 699024  | 10057  | 11240040  |      |      |       |          |         |            |             | 984.85  |
| 36 | HRD000004            | Core Deve    | TE0031468   | 2-Sep-16   | 621461      | 5011230 | 04100 | 699024  | 10057  | 11240040  |      |      |       |          |         |            |             | 1892.08 |
| 37 | HRD000004            | Core Deve    | TE0031468   | 2-Sep-16   | 621461      | 5011230 | 04100 | 699024  | 10057  | 11240040  |      |      |       |          |         |            |             | 2322.4  |
| 38 | HRD0000004           | Core Deve    | TE0031468   | 2-Sep-16   | 621461      | 5011230 | 04100 | 699024  | 10057  | 11240040  |      |      |       |          |         |            |             | 2563.92 |
| 39 | HRD000004            | Internship   | EX0031228   | 6-Sep-16   | 621458      | 5013110 | 04100 | 699024  | 10057  | 11240040  |      |      |       |          |         |            |             | 160     |
| 40 | HRD000004            | SIGNAGE      | TE0031468   | 6-Sep-16   | 621461      | 5011230 | 04100 | 699024  | 10057  | 11240040  |      |      |       |          |         |            |             | 2155.7  |
| 41 | HRD000004            | Willowbro    | TE0031468   | 6-Sep-16   | 620986      | 5011230 | 04720 | 514008  | 10011  | 12110003  |      |      |       |          |         |            |             | 367.13  |
| 42 | HRD000004            | WWB Miti     | AP003117    | 6-Sep-16   | 621462      | 5012610 | 04720 | 514008  | 10011  | 12110003  |      |      |       |          |         |            |             | 2212.11 |

**Note**: If the report is run for multiple **Agency Use 1** values, the Attribute and Attribute Values will not display.

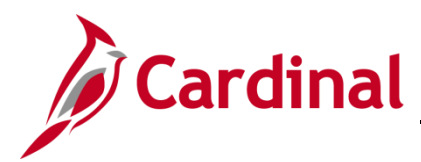

|    | А           | В           | С          | D          | E          | F       | G     | Н       | 1        | J         | K    | L    | М     | N        | 0         | Р          | Q           | R       |
|----|-------------|-------------|------------|------------|------------|---------|-------|---------|----------|-----------|------|------|-------|----------|-----------|------------|-------------|---------|
| 1  | Common      | wealth of V | irginia    |            |            |         |       |         |          |           |      |      |       |          |           |            |             |         |
| 2  | EXPENDIT    | URES BY AC  | SENCY USE  | 1          |            |         |       |         |          |           |      |      |       |          |           |            |             |         |
| 3  | Run Date:   | 01/02/201   | 7          |            |            |         |       |         |          |           |      |      |       |          |           |            |             |         |
| 4  | Report ID   | Run Time:   | 07:26 00   |            |            |         |       |         |          |           |      |      |       |          |           |            |             |         |
| 5  | Page No.    | of          | 96         |            |            |         |       |         |          |           |      |      |       |          |           |            |             |         |
| 6  | Business    | Unit: 50100 | : VA Dept  | of Transpo | rtation    |         |       |         |          |           |      |      |       |          |           |            |             |         |
| 7  | District: 1 | 0 : Central |            |            |            |         |       |         |          |           |      |      |       |          |           |            |             |         |
| 8  | Fiscal Yea  | r: 2017     |            |            |            |         |       |         |          |           |      |      |       |          |           |            |             |         |
| 9  | Accountin   | g Period B  | etween: 1  | and 3      |            |         |       |         |          |           |      |      |       |          |           |            |             |         |
| 10 | Agency U    | se 1: All   |            |            |            |         |       |         |          |           |      |      |       |          |           |            |             |         |
| 11 |             |             |            |            |            |         |       |         |          |           |      |      |       |          |           |            |             |         |
| 12 | Agency U    | Agency Us   | Journal ID | Journal Da | Journal Li | Account | Fund  | Program | Departme | Cost Cent | Task | FIPS | Asset | Agency U | PC Busine | Project ID | Activity ID | Amount  |
| 13 | 00054231    | Core Deve   | TE0031468  | 1-Jul-16   | 7/1/2016   | 5011230 | 04100 | 699024  | 10057    | 11240040  |      |      |       |          |           |            |             | 612.47  |
| 14 | 00054231    | Core Deve   | TE0031468  | 1-Jul-16   | 7/1/2016   | 5011230 | 04100 | 699024  | 10057    | 11240040  |      |      |       |          |           |            |             | 2304.37 |
| 15 | 00054231    | Core Deve   | TE0031468  | 1-Jul-16   | 7/1/2016   | 5011230 | 04100 | 699024  | 10057    | 11240040  |      |      |       |          |           |            |             | 2169.85 |
| 16 | 00054231    | Core Deve   | TE0031468  | 1-Jul-16   | 7/1/2016   | 5011230 | 04100 | 699024  | 10057    | 11240040  |      |      |       |          |           |            |             | 2329.42 |
| 17 | 00054231    | Core Deve   | TE0031468  | 1-Jul-16   | 7/1/2016   | 5011230 | 04100 | 699024  | 10057    | 11240040  |      |      |       |          |           |            |             | 759.51  |
| 18 | 00054231    | Core Deve   | TE0031468  | 1-Jul-16   | 7/1/2016   | 5011230 | 04100 | 699024  | 10057    | 11240040  |      |      |       |          |           |            |             | 2458.75 |
| 19 | 00054231    | Core Deve   | TE0031468  | 1-Jul-16   | 7/1/2016   | 5011230 | 04100 | 699024  | 10057    | 11240040  |      |      |       |          |           |            |             | 1792.07 |
| 20 | 00054231    | Core Deve   | TE0031468  | 1-Jul-16   | 7/1/2016   | 5011230 | 04100 | 699024  | 10057    | 11240040  |      |      |       |          |           |            |             | 2245.67 |
| 21 | 00054231    | Core Deve   | TE0031468  | 1-Jul-16   | 7/1/2016   | 5011230 | 04100 | 699024  | 10057    | 11240040  |      |      |       |          |           |            |             | 1263.74 |
| 22 | 00054231    | Core Deve   | TE0031468  | 1-Jul-16   | 7/1/2016   | 5011230 | 04100 | 699024  | 10057    | 11240040  |      |      |       |          |           |            |             | 2068.13 |
| 23 | 00054231    | Core Deve   | TE0031468  | 1-Jul-16   | 7/1/2016   | 5011230 | 04100 | 699024  | 10057    | 11240040  |      |      |       |          |           |            |             | 2275.88 |
| 24 | 00054231    | Core Deve   | TE0031468  | 1-Jul-16   | 7/1/2016   | 5011230 | 04100 | 699024  | 10057    | 11240040  |      |      |       |          |           |            |             | 1136.34 |
| 25 | 00054231    | Core Deve   | TE0031468  | 1-Jul-16   | 7/1/2016   | 5011230 | 04100 | 699024  | 10057    | 11240040  |      |      |       |          |           |            |             | 1723.4  |
| 26 | 00054231    | Core Deve   | TE0031468  | 1-Jul-16   | 7/1/2016   | 5011230 | 04100 | 699024  | 10057    | 11240040  |      |      |       |          |           |            |             | 1964.79 |
| 27 | 00054231    | Core Deve   | TE0031468  | 1-Jul-16   | 7/1/2016   | 5011230 | 04100 | 699024  | 10057    | 11240040  |      |      |       |          |           |            |             | 2167.31 |
| 28 | 00054231    | Core Deve   | TE0031468  | 1-Jul-16   | 7/1/2016   | 5011230 | 04100 | 699024  | 10057    | 11240040  |      |      |       |          |           |            |             | 1477.2  |
| 29 | 00054231    | Core Deve   | TE0031468  | 1-Jul-16   | 7/1/2016   | 5011230 | 04100 | 699024  | 10057    | 11240040  |      |      |       |          |           |            |             | 2169.85 |
| 30 | 00054231    | Core Deve   | TE0031468  | 1-Jul-16   | 7/1/2016   | 5011230 | 04100 | 699024  | 10057    | 11240040  |      |      |       |          |           |            |             | 1794.51 |
| 31 | 00054231    | Core Deve   | TE0031468  | 1-Jul-16   | 7/1/2016   | 5011230 | 04100 | 699024  | 10057    | 11240040  |      |      |       |          |           |            |             | 1020.75 |

**Note**: If the report is run for an Attribute and Attribute Value, the report header will display the values selected on the run control.

|    | А           | В           | С            | D          | E          | F       | G     | Н       | 1        | J         | K    | L    | M     | N        | 0         | Р          | Q           | R       |
|----|-------------|-------------|--------------|------------|------------|---------|-------|---------|----------|-----------|------|------|-------|----------|-----------|------------|-------------|---------|
| 6  | Business    | Unit: 5010  | ) : VA Dept  | of Transpo | rtation    |         |       |         |          |           |      |      |       |          |           |            |             |         |
| 7  | District: 1 | 0 : Central |              |            |            |         |       |         |          |           |      |      |       |          |           |            |             |         |
| 8  | Fiscal Yea  | r: 2017     |              |            |            |         |       |         |          |           |      |      |       |          |           |            |             |         |
| 9  | Accountin   | ng Period E | Between: 1   | and 3      |            |         |       |         |          |           |      |      |       |          |           |            |             |         |
| 10 | Attribute   | TYPE        |              |            |            |         |       |         |          |           |      |      |       |          |           |            |             |         |
| 11 | Value: EN   | IERGENCY    | REPAIR       |            |            |         |       |         |          |           |      |      |       |          |           |            |             |         |
| 12 |             |             |              |            |            |         |       |         |          |           |      |      |       |          |           |            |             |         |
| 13 | Agency U    | Agency U    | s Journal ID | Journal Da | Journal Li | Account | Fund  | Program | Departme | Cost Cent | Task | FIPS | Asset | Agency U | PC Busine | Project ID | Activity IE | Amount  |
| 14 | 00060225    | EquipDiv    | FAP003134    | 1-Jul-16   | 620988     | 5012530 | 04100 | 604004  | 10184    | 11181725  |      |      |       |          |           |            |             | 1182.29 |
| 15 | 00060225    | EquipDiv    | FAP003134    | 1-Jul-16   | 620988     | 5012530 | 04100 | 604004  | 10184    | 11181725  |      |      |       |          |           |            |             | 2482.55 |
| 16 | 00060225    | EquipDiv    | FAP003134    | 1-Jul-16   | 620988     | 5012530 | 04100 | 604004  | 10184    | 11181725  |      |      |       |          |           |            |             | 297.00  |
| 17 | 00060225    | EquipDiv    | IAP003134    | 1-Jul-16   | 620988     | 5012530 | 04100 | 604004  | 10184    | 11181725  |      |      |       |          |           |            |             | 37.73   |
| 18 | 00060225    | EquipDiv    | IAP003134    | 1-Jul-16   | 620988     | 5012530 | 04100 | 604004  | 10184    | 11181725  |      |      |       |          |           |            |             | 2030.70 |
| 19 | 00060225    | EquipDiv    | FAP003134    | 1-Jul-16   | 620988     | 5012530 | 04100 | 604004  | 10184    | 11181725  |      |      |       |          |           |            |             | 1008.15 |
| 20 | 00060225    | EquipDiv    | FAP003134    | 1-Jul-16   | 620988     | 5012530 | 04100 | 604004  | 10184    | 11181725  |      |      |       |          |           |            |             | 315.87  |
| 21 | 00060225    | EquipDiv    | FAP003134    | 1-Jul-16   | 620988     | 5012530 | 04100 | 604004  | 10184    | 11181725  |      |      |       |          |           |            |             | 610.00  |
| 22 | 00060225    | EquipDiv    | FAP003134    | 1-Jul-16   | 620988     | 5012530 | 04100 | 604004  | 10184    | 11181725  |      |      |       |          |           |            |             | 297.00  |
| 23 | 00060225    | EquipDiv    | FAP003134    | 1-Jul-16   | 620988     | 5012530 | 04100 | 604004  | 10184    | 11181725  |      |      |       |          |           |            |             | 985.00  |
| 24 | 00060225    | EquipDiv    | IAP003134    | 1-Jul-16   | 620988     | 5012530 | 04100 | 604004  | 10184    | 11181725  |      |      |       |          |           |            |             | 610.00  |
| 25 | 00060225    | EquipDiv    | IAP003134    | 1-Jul-16   | 620988     | 5012530 | 04100 | 604004  | 10184    | 11181725  |      |      |       |          |           |            |             | 547.00  |
| 26 | 00060225    | EquipDiv    | IAP003134    | 1-Jul-16   | 620988     | 5012530 | 04100 | 604004  | 10184    | 11181725  |      |      |       |          |           |            |             | 654.11  |
| 27 | 00060225    | EquipDiv    | FAP003134    | 1-Jul-16   | 620988     | 5012530 | 04100 | 604004  | 10184    | 11181725  |      |      |       |          |           |            |             | 610.00  |
| 28 | 00060225    | EquipDiv    | FAP003134    | 1-Jul-16   | 620988     | 5012530 | 04100 | 604004  | 10184    | 11181725  |      |      |       |          |           |            |             | 1355.61 |
| 29 | 00060225    | EquipDiv    | FAP003134    | 1-Jul-16   | 620988     | 5012530 | 04100 | 604004  | 10184    | 11181725  |      |      |       |          |           |            |             | 1079.79 |
| 30 | 00060225    | EquipDiv    | AP003134     | 1-Jul-16   | 620988     | 5012530 | 04100 | 604004  | 10184    | 11181725  |      |      |       |          |           |            |             | 2741.56 |
| 31 | 00060225    | EquipDiv    | AP003134     | 1-Jul-16   | 620988     | 5012530 | 04100 | 604004  | 10184    | 11181725  |      |      |       |          |           |            |             | 610.00  |
| 32 | 00060225    | EquipDiv    | FAP003134    | 1-Jul-16   | 620988     | 5012530 | 04100 | 604004  | 10184    | 11181725  |      |      |       |          |           |            |             | 610.00  |
| 33 | 00060225    | EquipDiv    | IAP003134    | 1-Jul-16   | 620988     | 5012530 | 04100 | 604004  | 10184    | 11181725  |      |      |       |          |           |            |             | 1404.11 |